## Folder Icons or Details XP & Win 7

For a demo, rightclick START and click Explore.

If you prefer to see pictures (icons) that represent the subfolders stored in a folder, then you would want to click VIEW and select ICONS.

If you prefer to know more about each folder, then click VIEW and select DETAILS. You will usually see a little block that has what appears to be tiny icons on it sitting on the menu bar. Click that little block and you'll get the same choices as when clicking VIEW. There are also other choices such as thumbnails, that's icons with a frame. Or you may select List which is just a list of folders and Files with no other info.

Note: Win 7 The tiny VIEW icon is at the right end of the menu bar. Click it and then click the down arrow to select your preference.

Revised 10/3/2011 JMM